# **HEL Tool Installation instructions for State GIS Specialist**

You can get a copy of the HEL model from <u>https://github.com/ajdiazdk/HEL-Determination</u> where the tool will be maintained. Or the GIS SharePoint <u>Shared Tools and Procedures</u>

Save zip file and unzip. the tool can be saved anywhere. However, consistency for a field office is important. We suggest keeping it on the C:\HEL (do NOT save on the desktop or within the user profile) The ability to use bat files to quickly update portions of the tool will greatly help a state if the folder is always found in the same location.

These are the minimum folders you need. You may wish to add extra folder for your field office.

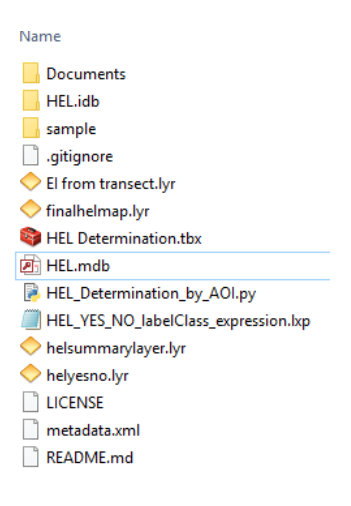

The HEL.mdb is a personal geodatabase. Outputs are overwritten every time it is run. There is no feature dataset therefore projection is not an issue. If the user gets an error. Make sure that the access mdb has full write access. In my computer (ArcMap and access need to be closed) Right click HEL.mdb>properties>security tab. Check permissions.

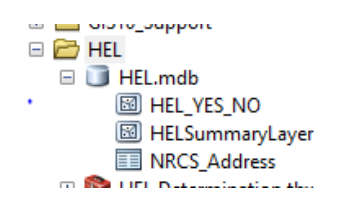

Here are the setting for ArcMap that are provided in the user manual. If the normal.mxt is deleted or a new ArcMap version is used, those setting need to be verified.

| Prior ArcMap Setup                                                                       |                                   |                   |  |  |  |  |  |
|------------------------------------------------------------------------------------------|-----------------------------------|-------------------|--|--|--|--|--|
| Open ArcMap or your County Template.                                                     |                                   |                   |  |  |  |  |  |
| Select Geoprocessing >> 🛠 Environments >> * Wor                                          | kspace                            |                   |  |  |  |  |  |
| Set Workspace to a local folder such as c:\temp                                          |                                   |                   |  |  |  |  |  |
|                                                                                          | ieneral                           |                   |  |  |  |  |  |
| Select Geoprocessing Options >>                                                          | Overwrite the outputs of geoproce | essing operations |  |  |  |  |  |
| Select Customize >>> Extensions >> 🗹 Spatial Ana                                         | lyst and JD Analyst for t         | the transect tool |  |  |  |  |  |
| Turn on Toolbox 🚈 🔯                                                                      |                                   |                   |  |  |  |  |  |
| Right click ArcToolbox Select Add 🗟 ArcToolbox                                           | d Toolbox                         |                   |  |  |  |  |  |
| Browse to C:\HEL\ and Select                                                             | x                                 |                   |  |  |  |  |  |
| Your toolbox should now have                                                             |                                   |                   |  |  |  |  |  |
| HEL Determination     S 1-HEL Determination with AOI     P 2-El from Transect (optional) |                                   |                   |  |  |  |  |  |
| Right click in the Toolbox Area and Save to Default                                      | Save Settings                     | To File           |  |  |  |  |  |
| Save your template as well.                                                              | Load Settings                     | To Default        |  |  |  |  |  |
| I                                                                                        |                                   |                   |  |  |  |  |  |

Data:

1) CLU layer is readily available in field offices for Conservation Planning in Toolkit.

2) Soil layer is readily available in field offices for Conservation Planning in Toolkit. It is joined 1-1 relationship with Frozen HEL attributes, or a state may have access to the original frozen HEL layers. Here is an example of HEL shapefile name and a good place to save it on the F:\ geodata

| geodata > soils > soil_mn039 |                     |  |  |  |  |  |  |
|------------------------------|---------------------|--|--|--|--|--|--|
| ^                            | Name                |  |  |  |  |  |  |
|                              | spatial             |  |  |  |  |  |  |
|                              | h tabular           |  |  |  |  |  |  |
|                              | 📄 HEL_a_mn039.cpg   |  |  |  |  |  |  |
|                              | 📄 HEL_a_mn039.dbf   |  |  |  |  |  |  |
|                              | 📄 HEL_a_mn039.prj   |  |  |  |  |  |  |
|                              | HEL_a_mn039.shp     |  |  |  |  |  |  |
|                              | HEL_a_mn039.shp.xml |  |  |  |  |  |  |
|                              | HEL_a_mn039.shx     |  |  |  |  |  |  |

3) LiDAR DEM (3meter creates good results). Here is an example of how MN stores and distributes LiDAR data. Notice also an example of ned10m\_mn165.tif example if you do not have LiDAR yet the 3DEP 10m DEM is a valuable elevation dataset.

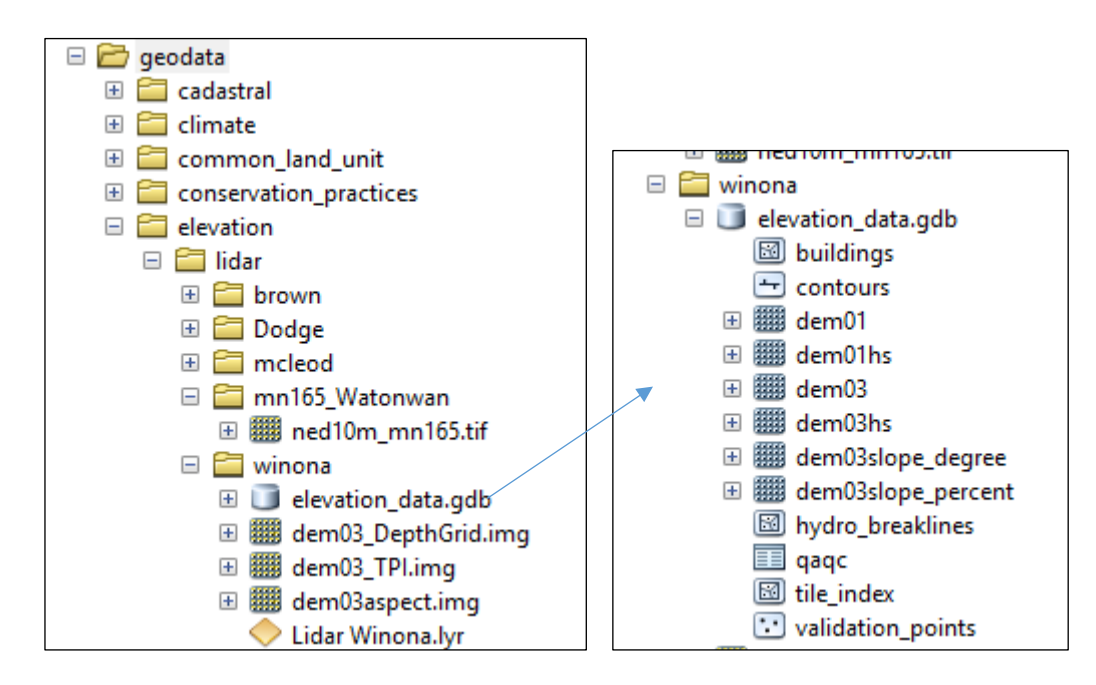

### Running the tool:

## BEFORE RUNNING ANY OF THE TOOLS, SELECT a CLU FIELD IN YOUR MAP.

The need to input a tract and field number was removed to allow more flexibility across states. Tract numbers can change and would lead to unnecessary errors. In addition, a user would first zoom to the tract indicated on a 1026 request to evaluate land use changes and location prior to running the model.

- 1) Open a county template in ArcMap used by field office users. Since many state have already Toolkit templates created, those can be used and the user just adds the HEL and DEM layers.
- 2) Add the toolbox
- 3) Modify the parameters by changing the properties of the py script

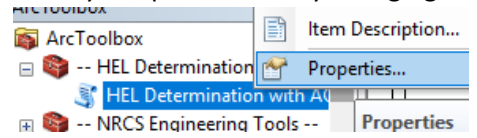

For example. You can set default for CLU and HEL layers and the state and DC name. The K,T,R factor are extracted from the HEL layer and won't need a default.

| DC Clean has                                           | -                                           | Christe     |   |
|--------------------------------------------------------|---------------------------------------------|-------------|---|
| DC Signatur                                            | e                                           | String      |   |
|                                                        |                                             |             |   |
|                                                        |                                             |             | > |
| Ibrameter Ure                                          | pertied                                     |             |   |
| arameter Pro                                           | perties                                     |             |   |
| Property                                               | Value                                       |             | ^ |
| Property                                               | Value                                       |             | ^ |
| Property<br>Type                                       | Value<br>Optiona                            | I           | ^ |
| Property<br>Type<br>Direction                          | Value<br>Optiona<br>Input                   | I           | ^ |
| Property<br>Type<br>Direction<br>MultiValue            | Value<br>Optiona<br>Input<br>No             | I           | ^ |
| Property<br>Type<br>Direction<br>MultiValue<br>Default | Value<br>Optional<br>Input<br>No<br>Bob And | l<br>derson | ^ |

|   | Select HEL Layer      | Feature Layer |   | - |
|---|-----------------------|---------------|---|---|
| ¢ | Choose K Factor Field | Field         |   |   |
|   | Choose T Factor Field | Field         |   |   |
|   | Choose R Factor Field | Field         |   |   |
|   |                       |               |   | * |
| < |                       |               | > |   |
|   |                       |               |   |   |

Click any parameter above to see its properties below.

| arameter Prope | rties            |   |
|----------------|------------------|---|
| Property       | Value            | ^ |
| MultiValue     | No               |   |
| Default        |                  |   |
| Environment    |                  |   |
| Filter         | None             |   |
| Obtained from  | Select_HEL_Layer |   |
| Symbology      |                  |   |
|                |                  | × |

If the user will be using fields from the CLU or a shapefile. Then the "Select Layer or Draw AOI" must be changed to a layer in the map. This tends to be where there are user errors. Either the layer was not changed or it was changed and no filed was selected and the py is analyzing the entire county

If a field is not already defined in a CLU, the user can do 1 of 2 things

 export a field to a shapefile, edit, and split out the new areas converted to crop. Make sure each split has a unique CLUNBR. You can then run the tool on the temporary layer.

OR

2) If draw an Area Of Interest representing the newly converted grounds. This is the default.

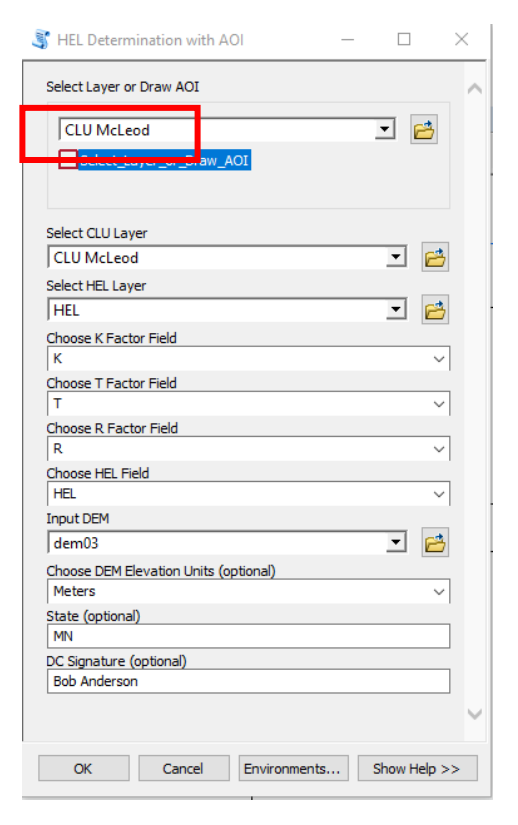

|                                        | Ser of the series                            |   |
|----------------------------------------|----------------------------------------------|---|
|                                        | 💰 HEL Determination with AOI 🛛 🗕 🗆           | × |
| 1 States                               | Select Layer or Draw AOI                     | ~ |
|                                        | HELdeterminationwithAOI::Select_Layer_or_Dra |   |
| 11                                     | Select CLU Layer                             |   |
| 11111111111111111111111111111111111111 | CLU McLeod 🗾 🛃                               |   |
|                                        | Select HEL Layer                             |   |
|                                        | HEL 🗾 🖻                                      |   |
|                                        | Choose K Factor Field                        |   |

### OUTPUTS:

3 layers are created, and MS Access will open to create reports and mailings

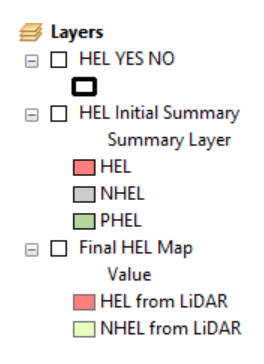

 The "HEL Initial Summary" Layer provides percent of HELC prior to LiDAR analysis of PHEL soils mapunits. Acres and Percent for each HEL type are tallied by field. This layer is more of a visual. Essentially, it is the intersect of the HEL an CLU layers. It is a Multi part Polygon so the labels may be duplicated. The User MAY NEED TO TURN OFF DUPLICATE LABELS in the Layer Properties. In any given field you should only see one label for NHEL, one for PHEL and one for HEL

| _                       |
|-------------------------|
| 🗉 🗹 HEL Initial Summary |
| Summary Layer           |
| HEL                     |
| I NHEL                  |
| PHEL                    |

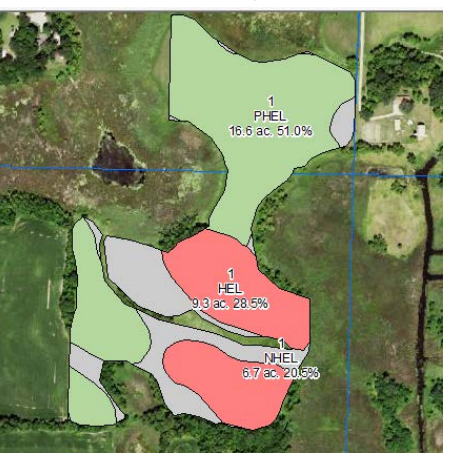

2) The "Final HEL map" includes pixels with the frozen HEL/NHEL values and pixels from PHEL mapuits analysed using LiDAR to derive El values. The tool then converts the El to HEL/NHEL.

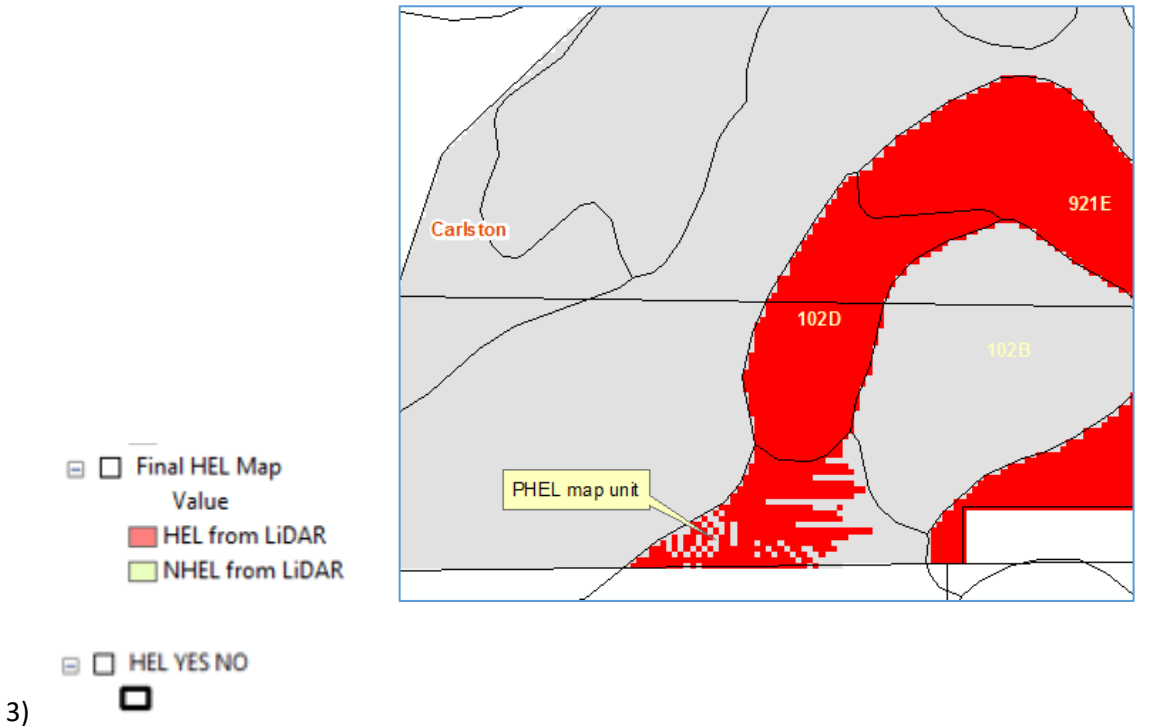

The "HEL Yes No" layer is the output summarizing the total area covered by the 'red' pixels (HEL) for each field analyzed within a Tract. So if a field has originally 70 ac HEL, 40 ac NHEL, and 10 ac PHEL. The PHEL map unit would be broken down based on lidar analysis (speckled look on the map) 7ac HEL and 3ac NHEL. Those are then tallied back with the other frozen HEL/NHEL map unit and the 33.33% or >=50 acr calculated.

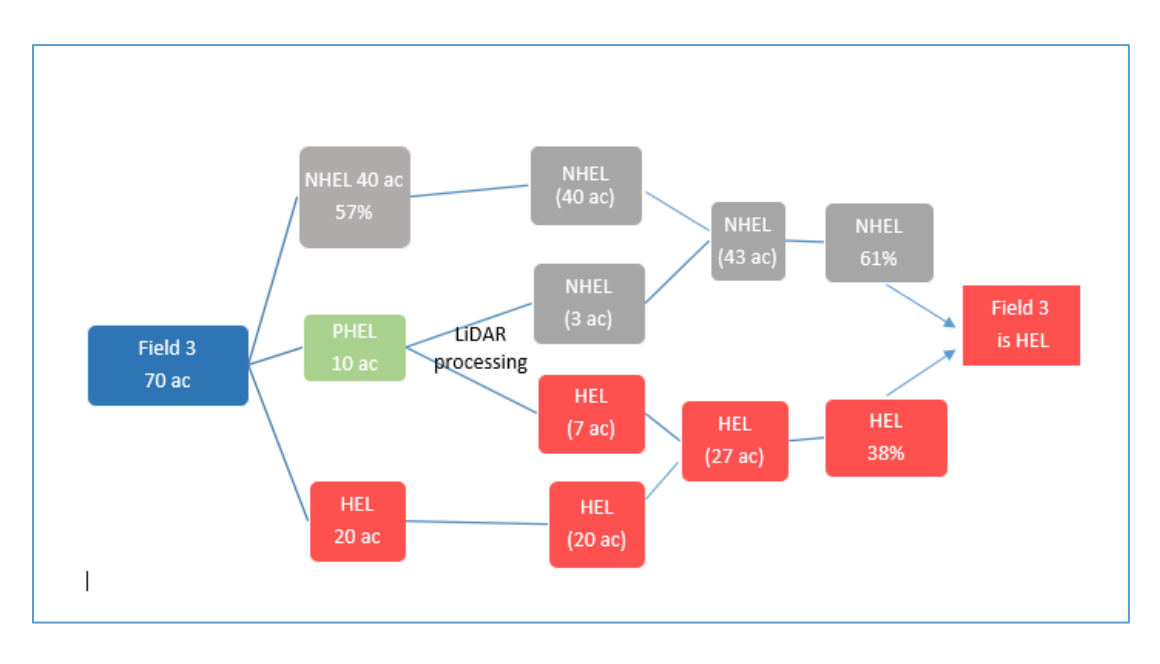

#### Setting up the HEL.mdb

After running the Model Access will automatically open. It is important to close ArcMap. You can also open the HEL.mdb manually from C:\HEL (or your folder) \HEL.mdb in order to make changes.

The Switchboard includes the *Request Form* for the 026e and sample of letters.

If you are not familiar with Access Contact Christiane (info below) to navigate through the changes for your state.

| he 1026 Request Form: enter                                 |                          |
|-------------------------------------------------------------|--------------------------|
| name/mailing info and print 026e<br>report                  | Open 1026 Request Form   |
| Letters                                                     |                          |
| HEL PTD Letter Non-Adverse                                  | HEL PTD Adverse          |
| Open a blank CPA-026e.pdf and<br>enter the HEL summary data | Open Empty 026e pdf Form |

The information in the Request form is pulled from the HEL\_YES\_NO table.

The table at the bottom of the form can be modified as needed. If multiple Tracts were accidentally included. The extra line(s) could be deleted instead of re-running all the models in ArcMap (highlighted below). Some field offices, only use the HEL.mdb to print out 026 e and letters instead of running the ArcMap tool. When the determinations are simple HEL/NHEL.

| Request                             | Date State                      |                                    |                      |                               |                |                              |   |                                             |
|-------------------------------------|---------------------------------|------------------------------------|----------------------|-------------------------------|----------------|------------------------------|---|---------------------------------------------|
| First, Last                         | t Name                          |                                    |                      |                               |                |                              |   |                                             |
| Address                             |                                 |                                    |                      |                               |                |                              |   |                                             |
| City                                |                                 |                                    | MN Zip               |                               |                |                              |   |                                             |
| Agency o                            | r Person Reque                  | sting Determin                     | ation:               | andowner                      |                |                              |   |                                             |
| Are there                           | HEL Soils on th                 | ne Farm                            | <b>v</b>             |                               | Open           |                              |   |                                             |
| Is there a                          | Soils Survey                    | ſ                                  | 7                    |                               | CPA-026        | e                            |   |                                             |
| This Dete                           | rmination was                   | completed in th                    | he: Office           |                               | 0171020        |                              |   |                                             |
| Sandrer v Rominikas                 | l'annual based                  |                                    |                      |                               |                |                              |   |                                             |
| lt was de                           | livered by: M                   | all                                |                      |                               |                |                              |   |                                             |
| lt was de<br>Remarks:               |                                 |                                    |                      |                               |                |                              |   |                                             |
| It was de<br>Remarks:<br>Authorize  | d Signature:                    |                                    |                      |                               |                |                              |   |                                             |
| It was del<br>Remarks:<br>Authorize | ed Signature:                   | all                                | Field                | <ul> <li>Sodbust -</li> </ul> | HEL •          | Acres                        |   | Date                                        |
| It was de<br>Remarks:<br>Authorize  | ed Signature:<br>FARM ~<br>7336 | ali<br>TRACT →<br>54098            | Field<br>5           | Sodbust +     No              | HEL •<br>No    | Acres<br>5.3                 | • | Date<br>11/17/201                           |
| It was de<br>Remarks:<br>Authorize  | FARM +<br>7336<br>2769          | TRACT -<br>54098<br>52119          | Field<br>5<br>2      | Sodbust      No     No        | HEL   No Yes   | Acres<br>5.3<br>15.2         | • | Date<br>11/17/201<br>11/17/202              |
| It was de<br>Remarks:<br>Authorize  | FARM +<br>7336<br>2769<br>2769  | TRACT -<br>54098<br>52119<br>52119 | Field<br>5<br>2<br>8 | Sodbust      No     No     No | HEL  Vo Yes No | Acres<br>5.3<br>15.2<br>22.8 |   | Date<br>11/17/201<br>11/17/201<br>11/17/201 |

If a field was Sodbusted the correct entry would need to be changed manually as the information is 'by field' in the 026e form.

|   | COUNTYCD - | FARM 👻 | TRACT - | Field 🗸 | Sodbust 👻 | HEL 🝷 | Acres - | Date 👻     |
|---|------------|--------|---------|---------|-----------|-------|---------|------------|
|   | 047        | 2769   | 52119   | 2       | No        | Yes   | 15.2    | 11/17/2016 |
|   | 047        | 2769   | 52119   | 8       | No        | No    | 22.8    | 11/17/2016 |
| * | •          |        |         |         |           |       |         |            |

#### Updating LETTERS

The COUNTYCD field links to the Table

| NRCS_Address |               | P | NRCSMailingQuery |
|--------------|---------------|---|------------------|
|              | via the Ouerv | _ |                  |

Here are the required fields

| -   |              |              |              |              |              |              |              |              |  |  |  |
|-----|--------------|--------------|--------------|--------------|--------------|--------------|--------------|--------------|--|--|--|
| d:  | HEL_YES_NO.* | NRCSFIPS     | NRCSAddress  | NRCSCITY     | NRCSSTATE    | NRCSZIP      | NRCSPHONE    | NRCSFAX      |  |  |  |
| le: | HEL_YES_NO   | NRCS_Address | NRCS_Address | NRCS_Address | NRCS_Address | NRCS_Address | NRCS_Address | NRCS_Address |  |  |  |
| rt: |              |              |              |              |              |              |              |              |  |  |  |
| w:  | <b>V</b>     | <b>V</b>     | <b>V</b>     | <b>V</b>     |              |              |              | <b>V</b>     |  |  |  |
| ia: |              |              |              |              |              |              |              |              |  |  |  |
| or: |              |              |              |              |              |              |              |              |  |  |  |
|     |              |              |              |              |              |              |              |              |  |  |  |

You can open the table NRCS\_Address and copy and paste from an excel table, however make sure the fields line up. There are 2 records in there to show the format I used. The Only important format is the NRCSFIPS must match the CLU COUNTYCD code. Fipscode: 45 won't match with the CLU COUNTYCD 045. Add leading 0 if they are missing in your state address list.

|   | ∠ OBJECTID | Ŧ | Shape | <ul> <li>NRCSCounty -</li> </ul> | NRCSSTATE - | NRCSZIP | w | NRCSPHONE -    | NRCSFAX -      | NRCSAddress            | • | NRCSCITY - |   | NRCSFIPS | w. |  |
|---|------------|---|-------|----------------------------------|-------------|---------|---|----------------|----------------|------------------------|---|------------|---|----------|----|--|
|   |            | 1 |       | Cass                             | MN          | 56425   |   | (218) 829-5965 | (218) 828-8837 | 7118 Clearwater Rd     |   | Baxter     | 0 | 45       |    |  |
|   |            | 2 |       | Clay                             | MN          | 56560   |   | (218) 233-7773 | (855) 765-7523 | 1615 30th Avenue South |   | Moorhead   | 0 | 27       |    |  |
|   |            | 3 |       | Barbour County                   | / AL        | 36016   |   | (334) 775-3266 | (855) 747-0598 | 18 Nern Street         |   | Clayton    | 0 | 05       |    |  |
| 1 | ¥ (No      | 1 |       |                                  |             |         |   |                |                |                        |   |            |   |          |    |  |

#### UPDATING SWITCHBOX

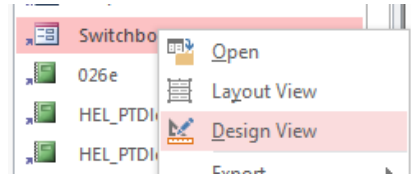

### UPDATING LETTERS

The letters can all be customized by opening them in design view

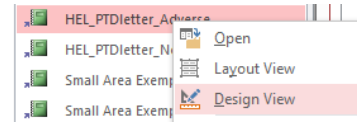

Each text box (orange below) can be edited to fit a states need. Keep the text box small to fit on paper better.

| # Dano | rt Haadar                                                                                                   |
|--------|----------------------------------------------------------------------------------------------------|
| Page   | Haader<br>Haader                                                                                            |
| + Tuge |                                                                                                    |
|        | United States Department of Agriculture                                                                     |
|        |                                                                                                    |
| # FADN | INBP Header                                                                                                 |
| +      | Determination Date                                                                                          |
|        | -Bettermatton_Date                                                                                          |
|        |                                                                                                    |
|        | =[HEL_YES_NO.FirstName] & " " & [HEL_YES_NO.Last]                                                           |
|        | Address                                                                                                    |
|        |                                                                                                    |
|        | =[HEL_YES_NO.City] & ", " & [HEL_YES_NO.State] & " "                                                        |
|        | PE- Uichly Eradible Land (UE) Determination                                                                 |
|        | Ac. fighty crouible cand, mech beternination                                                                |
|        | The Nativel Pecources Concernation Convice (NRCS) repeatily repainted the Farm Service Agency (FSA) w       |
|        | a Highly Evolution Jand Concernation (HELC) and Watland Concernation (WC) Contification (form AD1036)       |
|        | As a result. NRCS is issuing a proliminary technical determination in accordance with the HFI C provision   |
|        | of the Food Security Act of 1985, as amended. This preliminary technical determination was conducted        |
|        | NRCS field office staff and concluded that field(s) listed below is (are) not highly produble fields. Pleas |
|        | consider the enclosed AIRCS_CDA-026e and map for more information                                           |
| ,      |                                                                                                    |
|        |                                                                                                    |
|        | Farm: Tract: Field(s) Acres HEL (Yes/No)                                                                    |

| Report Footer |                   |                  |                   |                  |                    |                    |
|---------------|-------------------|------------------|-------------------|------------------|--------------------|--------------------|
| This pre      | liminary techni   | ical determinati | on will become    | a final technica | determination      | in accordance wit  |
| regulat       | ory requiremen    | ts (Title 7 Code | of Federal Regu   | lations (C.F.R.) | Part 614.8(a) (1)  | . NRCS has         |
| determ        | ined that the de  | with the Natio   | presented here    | sion (NAD) dire  | able. Tou may s    | exareview of m     |
| 30 caler      | ndar days after f | he date you rec  | eive this notice  | in accordance v  | with the NRCS an   | peal procedures    |
| found a       | t 7 C.F.R. Part 6 | 4 and the NAD    | appeal procedu    | res found at 7 C | F.R. Part 11. If y | ou believe that th |
| issue is      | appealable, yo    | u must write to  | the NAD directo   | r at the applica | ble address show   | wn and explain wh  |
| you bel       | ieve this deterr  | nination is appe | alable. If you se | eek an appeala   | bility review wit  | h the NAD directo  |
| provide       | NRCS a copy of    | your request.:   |                   |                  |                    |                    |
|               |                   | National Appea   | Is Division (NAI  | <b>5</b> )       |                    |                    |
|               |                   | 3101 Park Cent   | er Drive, Suite 1 | 100              |                    |                    |
|               |                   | Alexandria, VA   | 22302             |                  |                    |                    |
| lf you h      | ave questions c   | oncerning this o | etermination a    | nd notification  | information, you   | may contact you    |
| designa       | ted District con  | servationist.    |                   |                  |                    |                    |
|               |                   |                  |                   |                  |                    |                    |
| Sincere       | lУ,               |                  |                   |                  |                    |                    |
|               |                   |                  |                   |                  |                    |                    |
|               |                   |                  |                   |                  |                    |                    |
| Signatu       | ie.               |                  |                   |                  |                    |                    |
| District      | Conservationist   | or Designated (  | onservationist    |                  |                    |                    |
| USDA-N        | NLS               |                  |                   |                  |                    |                    |
| CHCIOSU       | E                 |                  |                   |                  | :                  |                    |

## The other entries in the letters are data driven. And do not need to be changed

| ARMNBR Header                                          |                      |                |                                       |
|--------------------------------------------------------|----------------------|----------------|---------------------------------------|
|                                                        |                      | Deterr         | ination_Date                          |
|                                                        |                      |                |                                       |
| =[HEL_YES_NO.FirstName] & " " & [HEL_YES_NO.Las        | t                    |                |                                       |
| Address                                                |                      |                |                                       |
| =[HEL_YES_NO.City] & ", " & [HEL_YES_NO.State] & '     |                      |                |                                       |
| RE: Highly Erodible Land (HEL) Determination           |                      |                |                                       |
| The Natural Resources Conservation Service (NRCS)      | recently receipte    | the Farm Serv  | ice Agency (FSA) wit                  |
| As a result, NRCS is issuing a preliminary technical o | letermination in a   | cordance with  | the HELC provisions                   |
| NRCS field office staff and concluded that field(s) li | sted below is (are   | not highly ero | dible fields. Please                  |
| consider the enclosed INRCS-CPA-026e and map for       | more information     | •              |                                       |
|                                                        |                      |                | · · · · · · · · · · · · · · · · · · · |
| Earm: Iract: F                                         | ield(s) <u>Acres</u> | HEL (Yes/No)   |                                       |
| etail                                                  |                      |                |                                       |
| FARMNBR                                                | UNBR ALCACRE         | HEL YES        |                                       |

| TARGINETIC                | ter               |                  |                  |                     |                    |              |  |  |  |  |  |
|---------------------------|-------------------|------------------|------------------|---------------------|--------------------|--------------|--|--|--|--|--|
| Page Footer               |                   |                  |                  |                     |                    |              |  |  |  |  |  |
|                           |                   | Natural          | Resources Conse  | vation Service      |                    | " & [Page]   |  |  |  |  |  |
|                           | ss] & ", " 8      | [NRCSMailingQue  | ry:NRCSCity] & " | & [NRCSMailling0    | wery NRCSState] &  | r            |  |  |  |  |  |
|                           |                   | RCSMaillingOue   | V NRCSPhonel & " | Fax® & INRCSM       | lingOu             |              |  |  |  |  |  |
|                           |                   | USDA IS an equa  | annorminity prov | der employer a      | od leoder          |              |  |  |  |  |  |
| Description of the second |                   | and all can      | SPP01341117 Prov | and a subcorress of | ole records a      |              |  |  |  |  |  |
| Report Pooter             |                   |                  |                  |                     |                    |              |  |  |  |  |  |
| This pre                  | liminary techni   | cal determinati  | on will become   | a final technica    | al determination   | in accordanc |  |  |  |  |  |
| regulat                   | ory requiremen    | ts (Title 7 Code | of Federal Regu  | ations (C.F.R.)     | Part 614.8(a) (1)  | NRCS has     |  |  |  |  |  |
| determ                    | ined that the de  | termination(s)   | presented here   | are not appeal      | able. You may s    | eek a review |  |  |  |  |  |
| determ                    | ination by filing | with the Natio   | al Appeals Divi  | sion (NAD) dire     | ector a written re | quest no lat |  |  |  |  |  |
| 30 caler                  | dar days after t  | he date you rec  | eive this notice | in accordance       | with the NRCS ap   | peal proced  |  |  |  |  |  |
| found a                   | TC.F.R. Part 6    | 4 and the NAD    | appeal procedu   | res found at 70     | F.R. Part 11. If y | ou believe t |  |  |  |  |  |
| issue is                  | appealable; vo    | umust write to:  | the NAD directo  | r at the applica    | ble address sho    | vn and expla |  |  |  |  |  |
| you hal                   | ious this dators  | nination is anne | alahla ifuana    | ook an annoala      | hility roviou wit  | h tha NAD di |  |  |  |  |  |
| provide                   | NIP/C a conv of   | vour roquost     |                  | - ch all approve    |                    |              |  |  |  |  |  |
| provide                   | мпсэасору.ог      | your request.    |                  |                     |                    |              |  |  |  |  |  |
|                           |                   | National Appea   | Is Division (NAI | D)::::              |                    |              |  |  |  |  |  |
|                           |                   | 3101 Park Cente  | r Drive, Suite 1 | 100                 |                    |              |  |  |  |  |  |
|                           |                   | Alexandria, VA   | 22302            |                     |                    |              |  |  |  |  |  |
| lf control in             |                   |                  | etermination     |                     | InFormation, up    |              |  |  |  |  |  |
| πγοαπ                     | ave questions c   | oncerning uns c  | etermination a   | nu notrication      | mormation, yo      | пау соптас   |  |  |  |  |  |
| designa                   | ted District con  | servationist,    |                  |                     |                    |              |  |  |  |  |  |
|                           |                   |                  |                  |                     |                    |              |  |  |  |  |  |
| Sincere                   | Y,                |                  |                  |                     |                    |              |  |  |  |  |  |
|                           |                   |                  |                  |                     |                    |              |  |  |  |  |  |
|                           |                   |                  |                  |                     |                    |              |  |  |  |  |  |
| Signatu                   | e                 |                  |                  |                     |                    |              |  |  |  |  |  |
|                           | -                 |                  |                  |                     |                    |              |  |  |  |  |  |
| and a rest of the second  |                   |                  |                  |                     |                    |              |  |  |  |  |  |
| District                  | onservationist    | or Designated C  | onservationist   |                     |                    |              |  |  |  |  |  |

It is important to close the access database prior to using the model in ArcMap

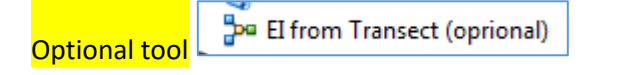

The Model will extract from your DEM the slope and length from a line drawn on the map. It is not linked to any other process, and is for display and reference purpose. For example, if field calculations were requested during the Preliminary appeal process. The Transect could be verified against the LiDAR data. This tool requires 3D Analyst to be enabled

The tool is optional and as before, once Parameter are set in the Model (T,K,R,HEL), they can be removed from the Model display.

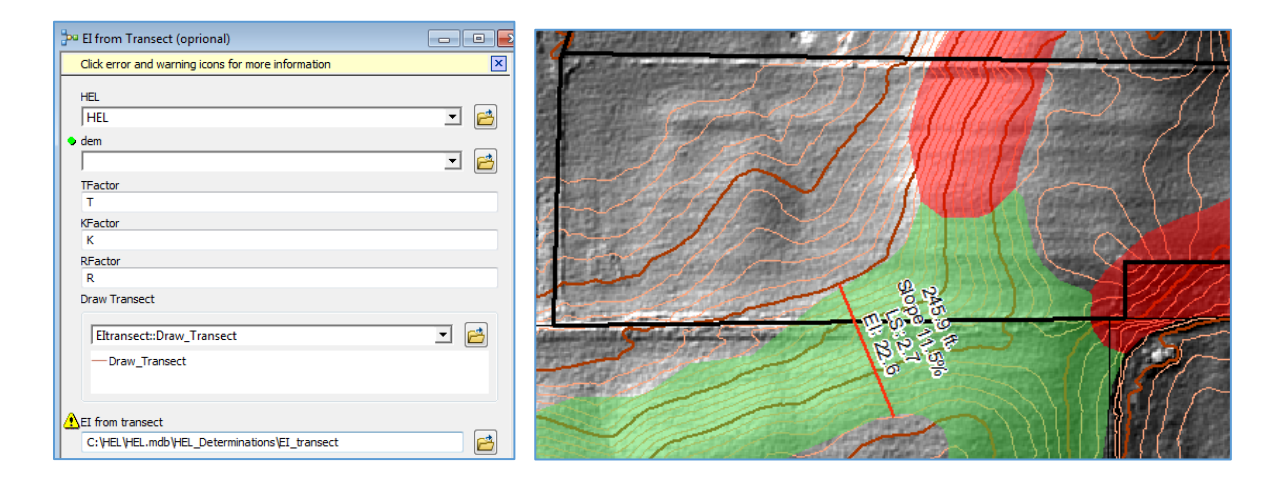

Please provide any changes, improvements to this Tool.

| Kevin Godsey, Soil Scientist    | Christiane Roy                                        |
|---------------------------------|-------------------------------------------------------|
| Missouri NRCS MLRA Soil Survey, | SE MN Regional GIS Specialist                         |
| Marble office                   | USDA - NRCS                                           |
|                                 | 1485 Industrial Drive #102, Rochester,                |
| PO BOX 199                      | MN 555901                                             |
| 406 East Main St.               | ™office (507) 105-3580 @coll (507)-951-2256           |
| Marble Hill, MO 63764           | = :011122 (507) + 05 - 5580 = :011 (507) - 551 - 2250 |
| OFFICE 573-741-3033             | : <u>christiane.roy@mn.usda.gov</u>                   |
| FAX 855-835-0067                |                                                       |
| kevin.godsey@mo.usda.gov        |                                                       |